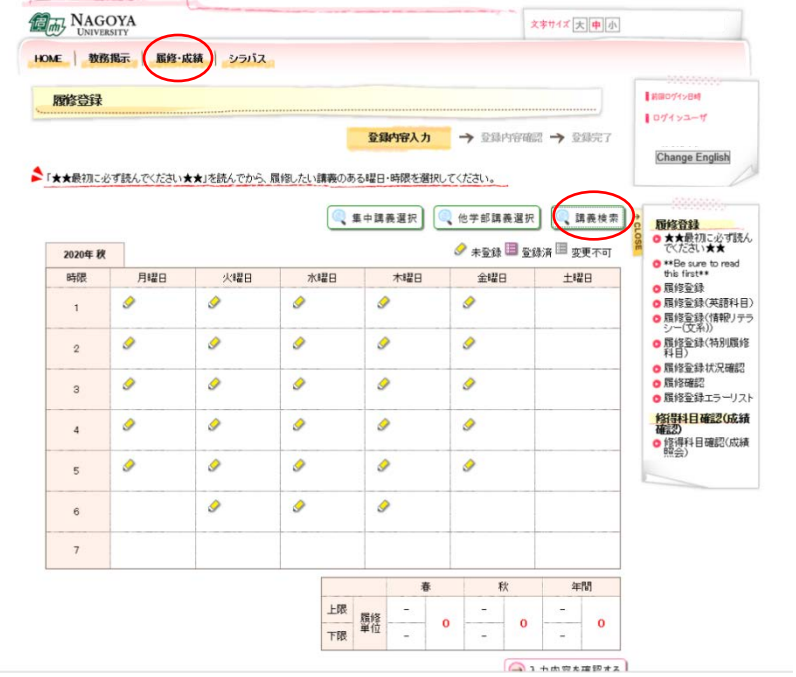

- ① 履修・成績のタブから
   「履修登録」を選択してください
- ② 続いて、講義検索を選択して ください。

| And and address of an other |          |         |        |        |        | 107452-7 |
|-----------------------------|----------|---------|--------|--------|--------|----------|
| 6193:                       |          |         |        |        |        |          |
| 2020年秋                      |          |         |        |        |        |          |
| 請職の検索条件を入力して                | *****    |         |        |        |        |          |
| 被求条件 就常把国                   |          |         |        |        |        |          |
|                             | ~        |         |        |        |        |          |
| 🥶 時限                        | <b>v</b> |         |        |        |        |          |
| ···· (第載コード                 |          | ](前方一致) |        |        |        |          |
| 🤫 講義名                       | (        |         |        | (部分一致) |        |          |
| 🤫 コースナンパリング                 | 5        | (前方一致)  |        |        |        |          |
| 🤫 分野乐列                      | 喇門整成科目   | V       |        |        |        |          |
| 🤫 担当数局                      | $\sim$   |         | (部分一致) |        |        |          |
|                             |          | E       | ] 開じる] |        | ( s    | 青義を検索する  |
| 6                           | 8        | 3       |        |        | 811111 | 11/1/    |
|                             |          |         |        |        |        |          |
| T                           |          |         |        |        |        |          |

③ 講義検索の分野系列の検索 条件から履修登録したい科 目区分を選択し、「講義を検 索する」ボタンをクリックし てください。

※基盤科目の専攻共通科目(後期 課程は基盤科目)、専門科目及び 特別研究(講義コードが前期課程 は「38~」、後期課程は「58~」) は、便宜上全科目集中講義として 登録されています。

|                        |                                                                                      |                       | 10                         | 1112-11              |
|------------------------|--------------------------------------------------------------------------------------|-----------------------|----------------------------|----------------------|
|                        |                                                                                      |                       |                            |                      |
|                        |                                                                                      |                       |                            |                      |
| 、てください。                |                                                                                      |                       |                            |                      |
| 未結果                    |                                                                                      |                       |                            |                      |
| 訓義コード 訓養名              | コースナンバリング 分野系列                                                                       | シラバス 単位               | 担当教員                       | 教室 情報                |
| 1712371 データサイエン<br>ス基礎 | 間<br>間<br>一個<br>一個<br>一個<br>一個<br>一個<br>一個<br>一個<br>一個<br>一個<br>一個<br>一個<br>一個<br>一個 | 2                     | 中杤 昌弘/近霞 高明/松井<br>佑介       | -                    |
| 1722571 臨床医学皿          | 南門基礎科<br>目                                                                           | 0 #R 1                | 玉牘 活司/石川 哲也/杉浦<br>英志/林 室志垣 | * 秋1<br>定 秋1         |
| 1724562 老年期特性論         | 御門整礎科<br>日                                                                           | <b>② 参照</b> 1         | 林登志城                       | ≢ 稅2<br>定 稅2         |
|                        |                                                                                      |                       | 加藤 吉彦 / 小口 主 / 詳田          | *                    |
|                        | - <u>スイパださい。</u><br>集組度<br>                                                          | <u>スイバださい。</u><br>集組軍 | <u>スイバさい。</u><br>無紙面       | <u> 大阪さい。</u><br>素紙面 |

④ 該当する科目一覧が表示されます。

## シラバス参照

| 学部·大学院区分     | 医学部(保)                                                  |
|--------------|---------------------------------------------------------|
| 時間割コード       | 1712371                                                 |
| 科目名【日本語】     | データサイエンス基礎                                              |
| 科目名【英語】      | Data science basics                                     |
| コースナンバリングコード |                                                         |
| 担当教員【日本語】    | 中坜 昌弘 〇<br>近藤 高明<br>私井 佑介                               |
| 担当教員【英語】     | NAKATOCHI Masahiro ()<br>KONDO Takaaki<br>MATSUI Yusuke |
| 単位数          | 2                                                       |
| 開講期·開講時間帯    | 秋月曜日 38時限                                               |
| 必修·邏択        | 選択·看放採理作                                                |

 5 シラバスの「参照」をクリッ クすると、該当科目のシラバ スが表示されます。

| 授業の目的<br>【日本語】 | ビッグデータ社会を支える情報技術を俯瞰し、それらを用いたデータ駆動型医療へ向けた基礎技術、具体的にはデータ取得から解析、解釈まで<br>に必要な情報学的基礎を学ぶ。         |
|----------------|--------------------------------------------------------------------------------------------|
| 授業の目的<br>【英語】  |                                                                                            |
| 到達目標【日<br>本語】  | 本授業の終了時、以下の能力を獲得していることを目標とする:<br>1 - 情報時時の基礎を理解している<br>2. デージ取得から解析、解釈までに必要な情報解析の基礎を理解している |
| 到達目標【英         |                                                                                            |